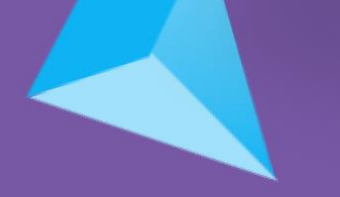

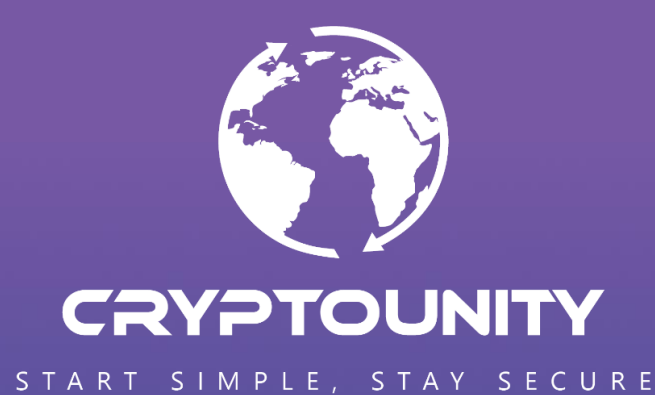

# METAMASK INSTRUCTIONS

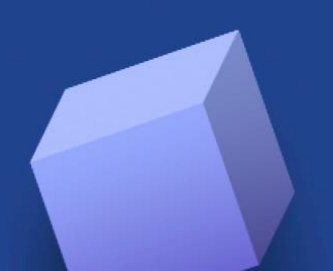

## HOW TO ADD THE BSC NETWORK TO METAMASK

Open your Metamask extension

1) To add a network, click on "Ethereum mainnet" in the top right

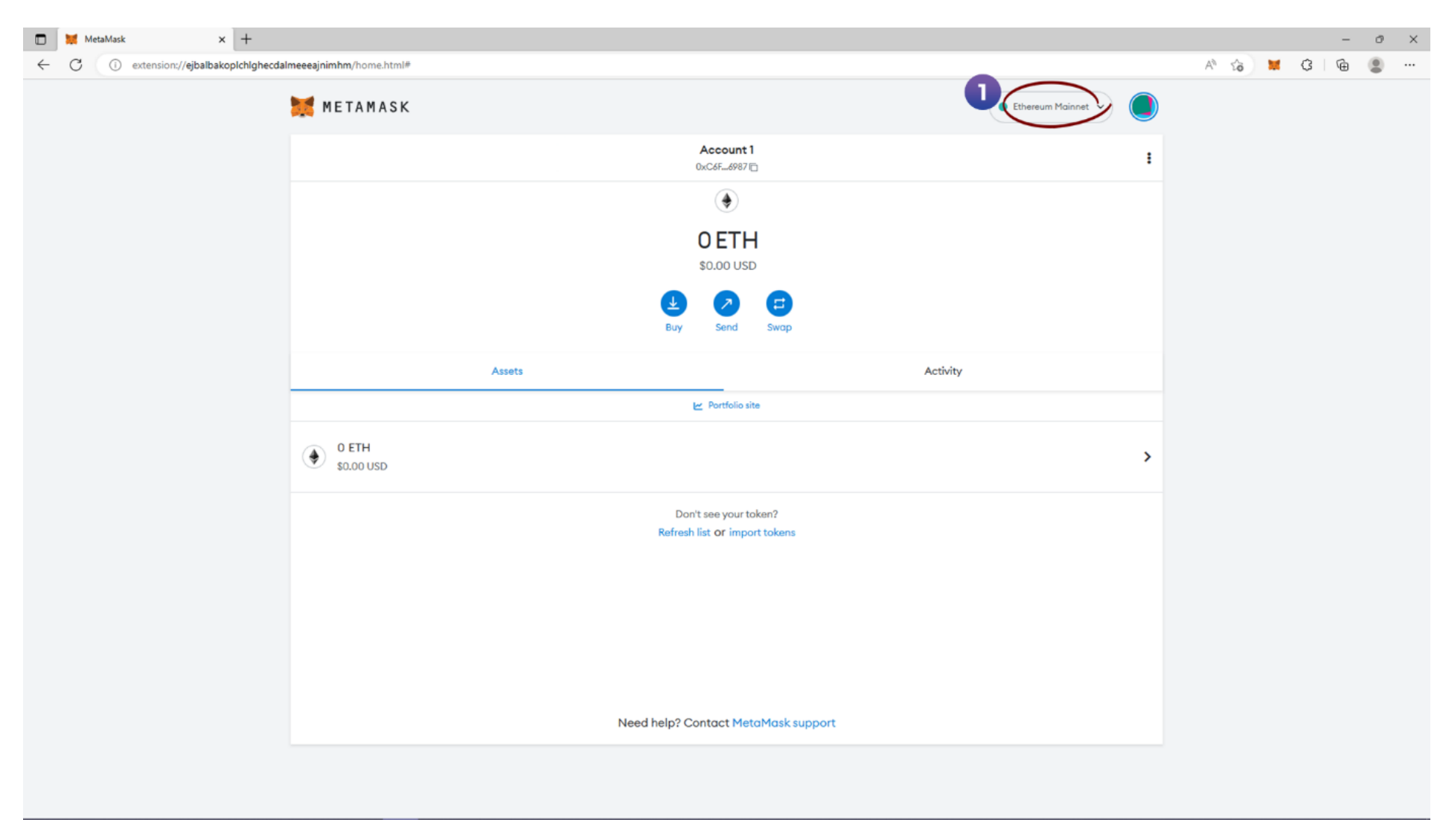

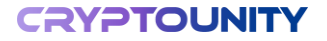

# NO ENDER CONCEPTS OF TRATE

## 2) Click on »Add network« below

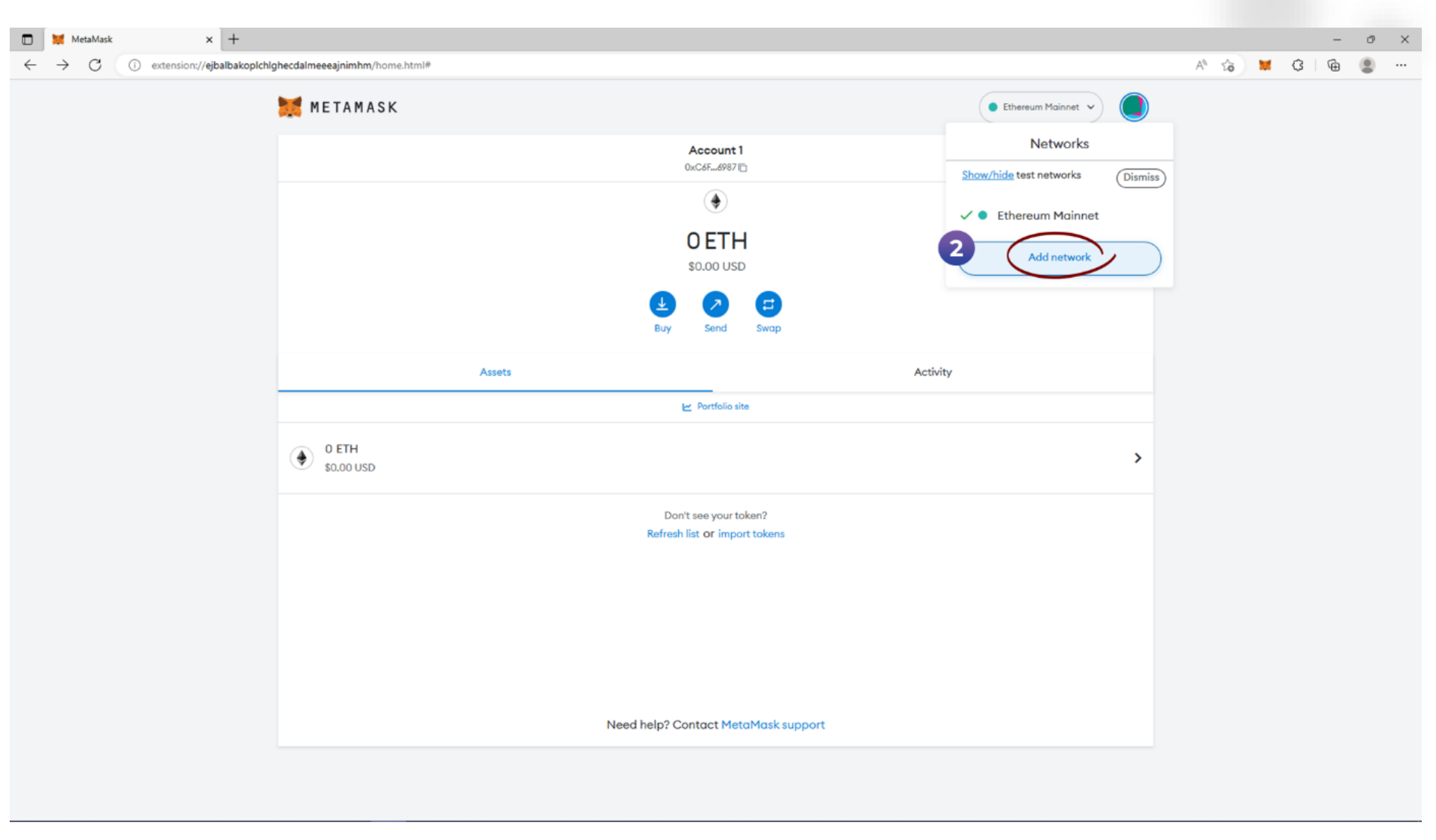

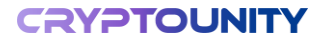

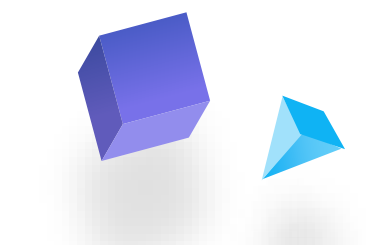

3) Find or type »BNB Smart Chain (previously Binance Smart Chain Mainnet)« in the search bar4) And click »Add«

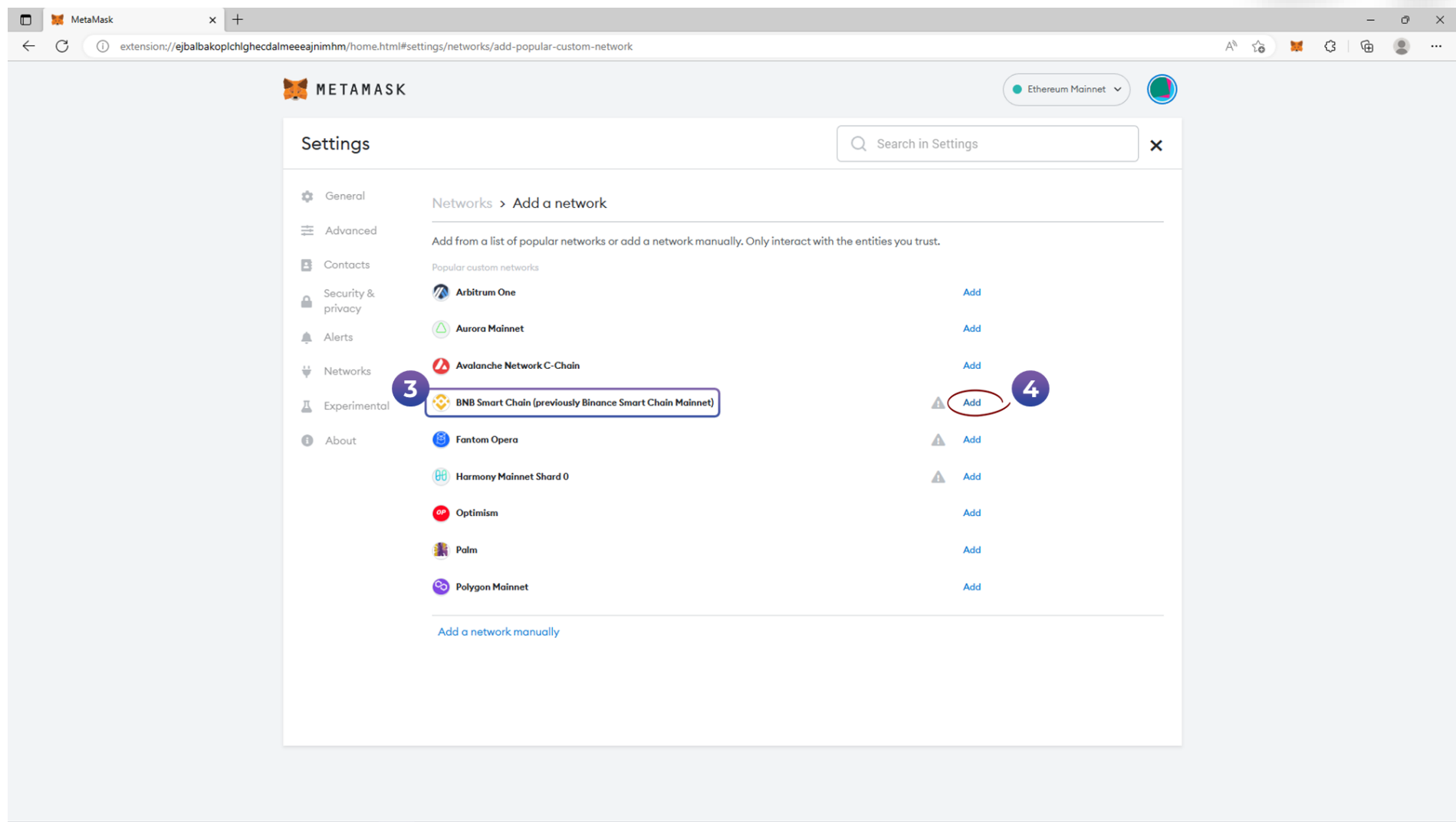

# Y 18.66 C 2012

START SIMPLE, STAY SECURE

# 5) Click »Approve«, to add the network

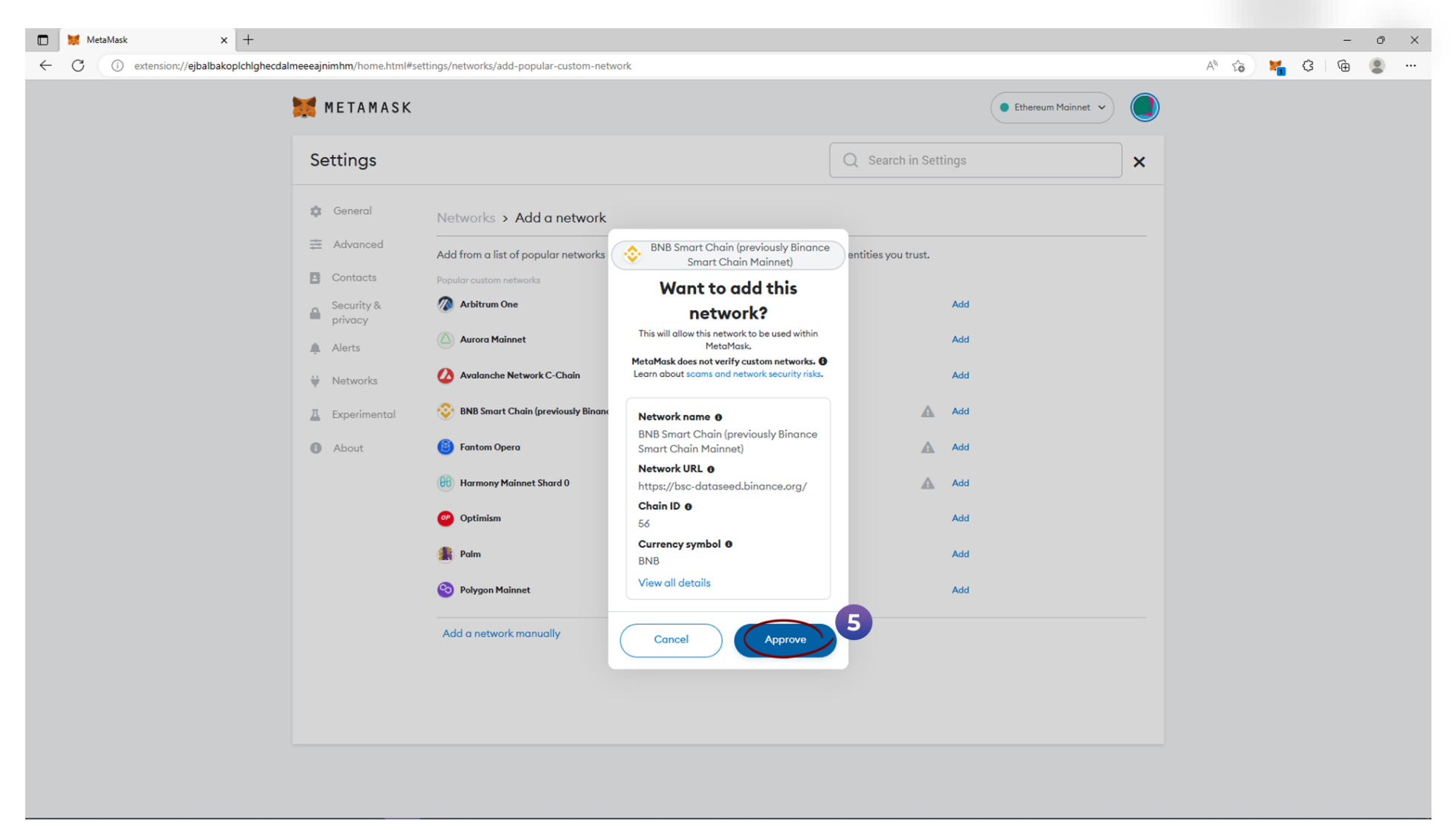

# NO ENCLOSE CONCENSION

# 6) Switch to BNB Smart Chain

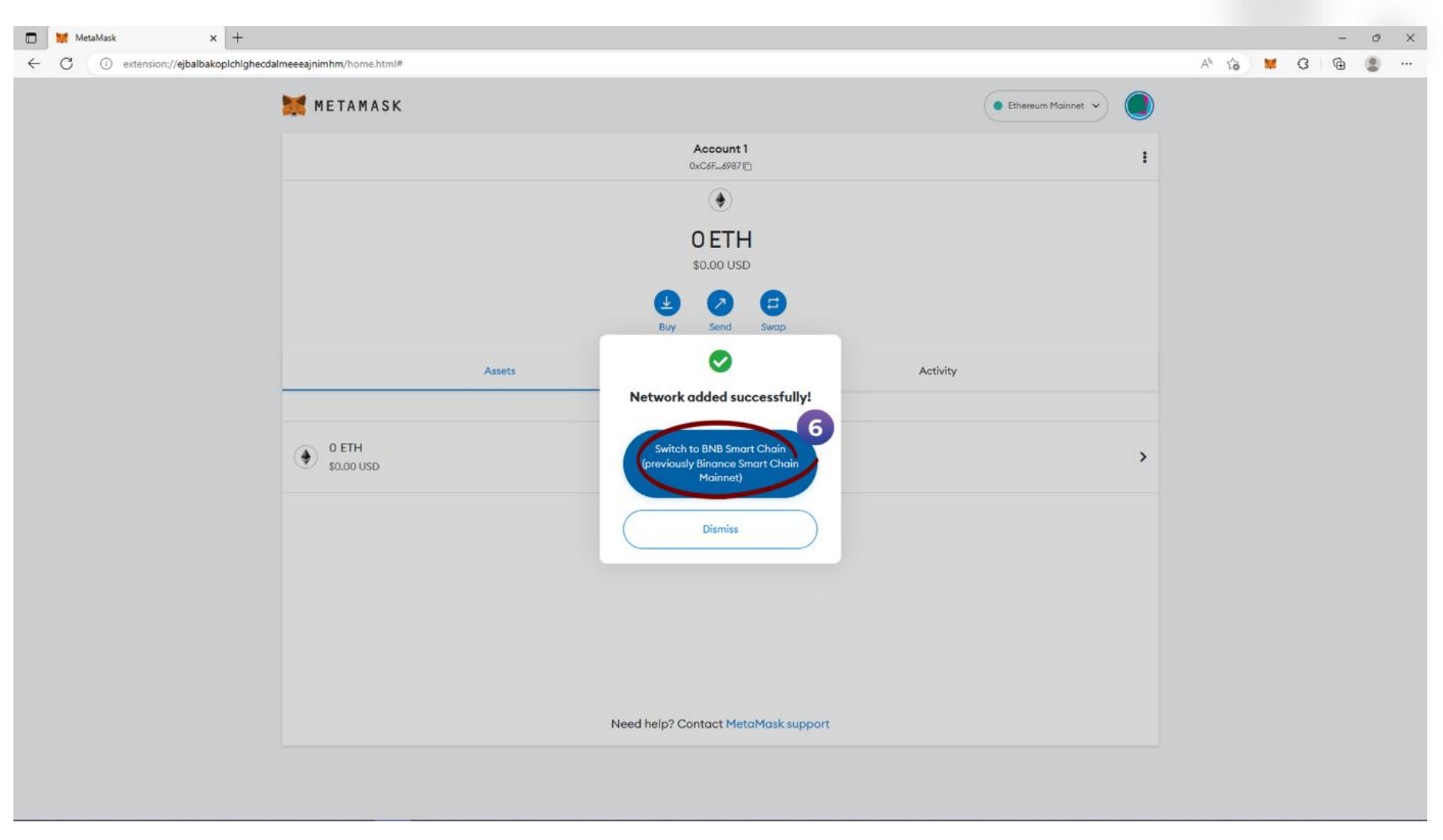

# YC [K.J.C.J.C.) KLYGELS Anjoar Kate Janmie Trants

# 7) Then click on »Got it«

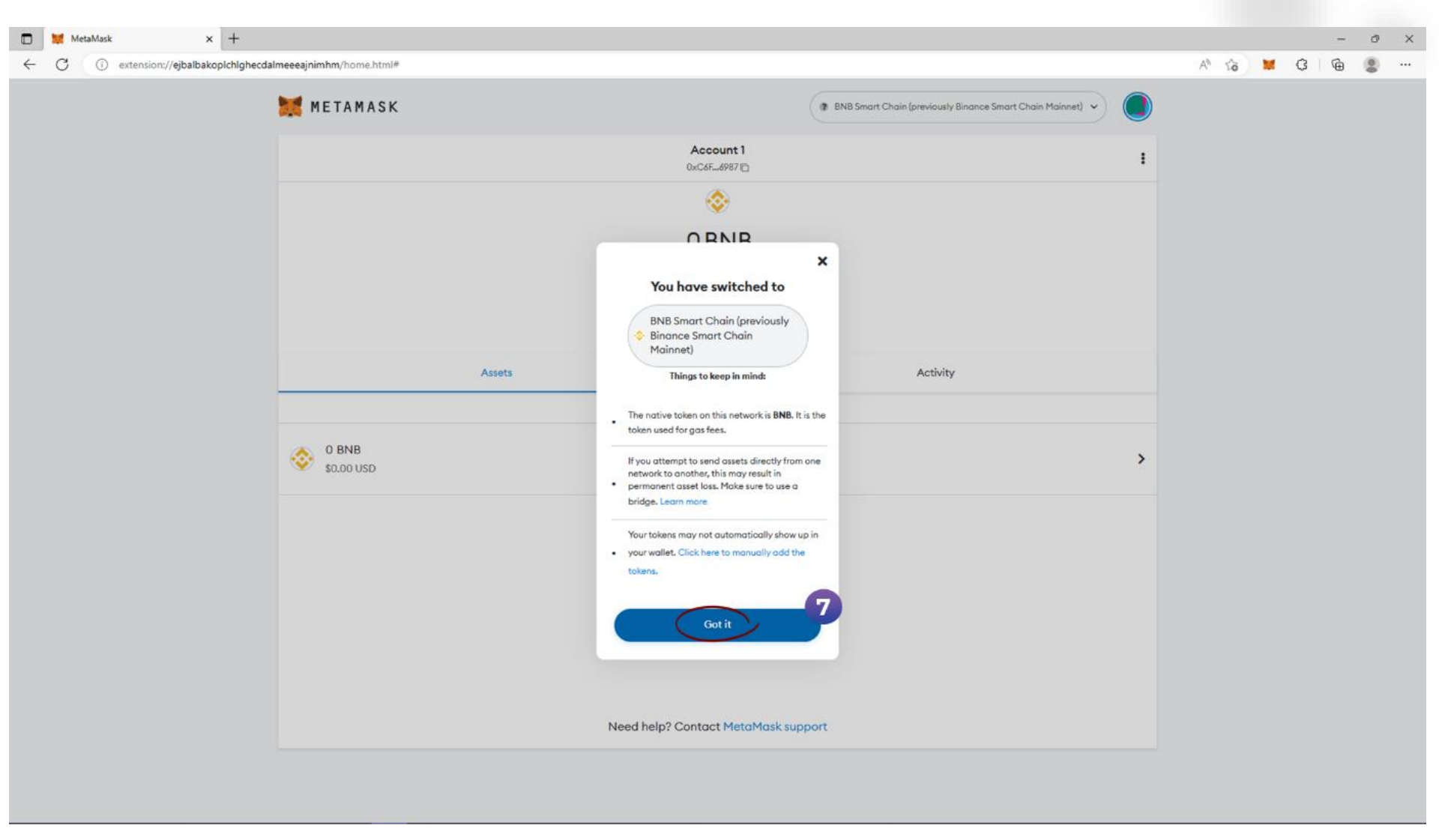

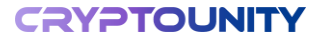

#### NOW WE WILL ADD OUR CUT TOKEN

- 8) Go to the BNB Smart Chain homepage
- 9) On the lower half of the page find where it says »Don't see your token?« and click on »import tokens«

| MetaMask × +                                                  |                     |                                                                           |                                                          |   |      |   |   | -    | Ø | × |
|---------------------------------------------------------------|---------------------|---------------------------------------------------------------------------|----------------------------------------------------------|---|------|---|---|------|---|---|
| ← C ① extension://ejbalbakoplchlghecdalmeeeajnimhm/home.html# |                     |                                                                           |                                                          |   | A® - | ŝ | * | \$ @ |   |   |
|                                                               | 💓 METAMASK          |                                                                           | BNB Smart Chain (previously Binance Smart Chain Mainnet) |   |      |   |   |      |   |   |
|                                                               |                     | Account 1<br>0xC6F6987                                                    |                                                          | : |      |   |   |      |   |   |
|                                                               |                     | <b></b>                                                                   |                                                          |   |      |   |   |      |   |   |
|                                                               |                     | <b>OBNB</b><br>\$0.00 USD                                                 |                                                          |   |      |   |   |      |   |   |
|                                                               |                     | Buy Send Swap                                                             |                                                          |   |      |   |   |      |   |   |
|                                                               | Assets              |                                                                           | Activity                                                 |   |      |   |   |      |   |   |
|                                                               | 🗠 Portfolio site    |                                                                           |                                                          |   |      |   |   |      |   |   |
|                                                               | 0 BNB<br>\$0.00 USD |                                                                           |                                                          | > |      |   |   |      |   |   |
|                                                               | CUTtest             |                                                                           |                                                          |   |      |   |   |      |   |   |
|                                                               |                     |                                                                           |                                                          |   |      |   |   |      |   |   |
|                                                               |                     | Don't see your token?<br>Import tokens<br>Need help? Contact MetaMask sup | port                                                     |   |      |   |   |      |   |   |
|                                                               |                     |                                                                           |                                                          |   |      |   |   |      |   |   |
|                                                               |                     |                                                                           |                                                          |   |      |   |   |      |   |   |

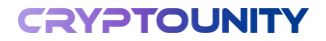

YANG CMEN

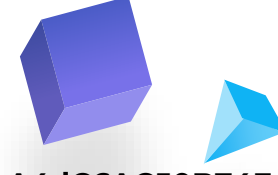

10) The »Import tokens« window will open

11) In the »Token contract address« field paste the CUT token's address: 0xB1ff83EF5e44862d634413Be77cA4dC6AC50B74F

12) When you paste the address, the rest fills out automatically

**13)** Then click on »Add custom token«

| KetaMask x +                                                             |                                                                                                    |                                                            |   |    | _ | 0 | -   | 0 | > |
|--------------------------------------------------------------------------|----------------------------------------------------------------------------------------------------|------------------------------------------------------------|---|----|---|---|-----|---|---|
| C () extension://ejbalbakoplchlghecdalmeeeajnimhm/home.html#import-token |                                                                                                    |                                                            | A | tõ |   | ç | \⊕  |   |   |
| 🐹 METAMASK                                                               |                                                                                                    | BNB Smart Chain (previously Binance Smart Chain Mainnet) ~ |   |    |   |   |     |   |   |
|                                                                          | Import tokens                                                                                                    | ×                                                          |   |    |   |   |     |   |   |
|                                                                          | Custom token                                                                                                    |                                                            |   |    |   |   |     |   |   |
|                                                                          | Make sure you trust a token before you import i<br>how to avoid token scams and security risks<br>also enable token detection in your Settings | s Learn<br>You can                                         |   |    |   |   |     |   |   |
|                                                                          | Token contract address                                                                                                    | 250874月                                                    |   |    |   |   | 3 @ |   |   |
|                                                                          | Token symbol CUT                                                                                                    | Edit                                                       |   |    |   |   |     |   |   |
|                                                                          | Token decimal                                                                                                    |                                                            |   |    |   |   |     |   |   |
|                                                                          |                                                                                                    |                                                            |   |    |   |   |     |   |   |
|                                                                          |                                                                                                    |                                                            |   |    |   |   |     |   |   |
|                                                                          |                                                                                                    | 13                                                         |   |    |   |   |     |   |   |
|                                                                          | Add custom token                                                                                                    |                                                            |   |    |   |   |     |   |   |
|                                                                          |                                                                                                    |                                                            |   |    |   |   |     |   |   |

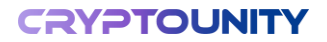

CARMER (SALAND Y)

#### 14) To finish, click on »Import tokens«

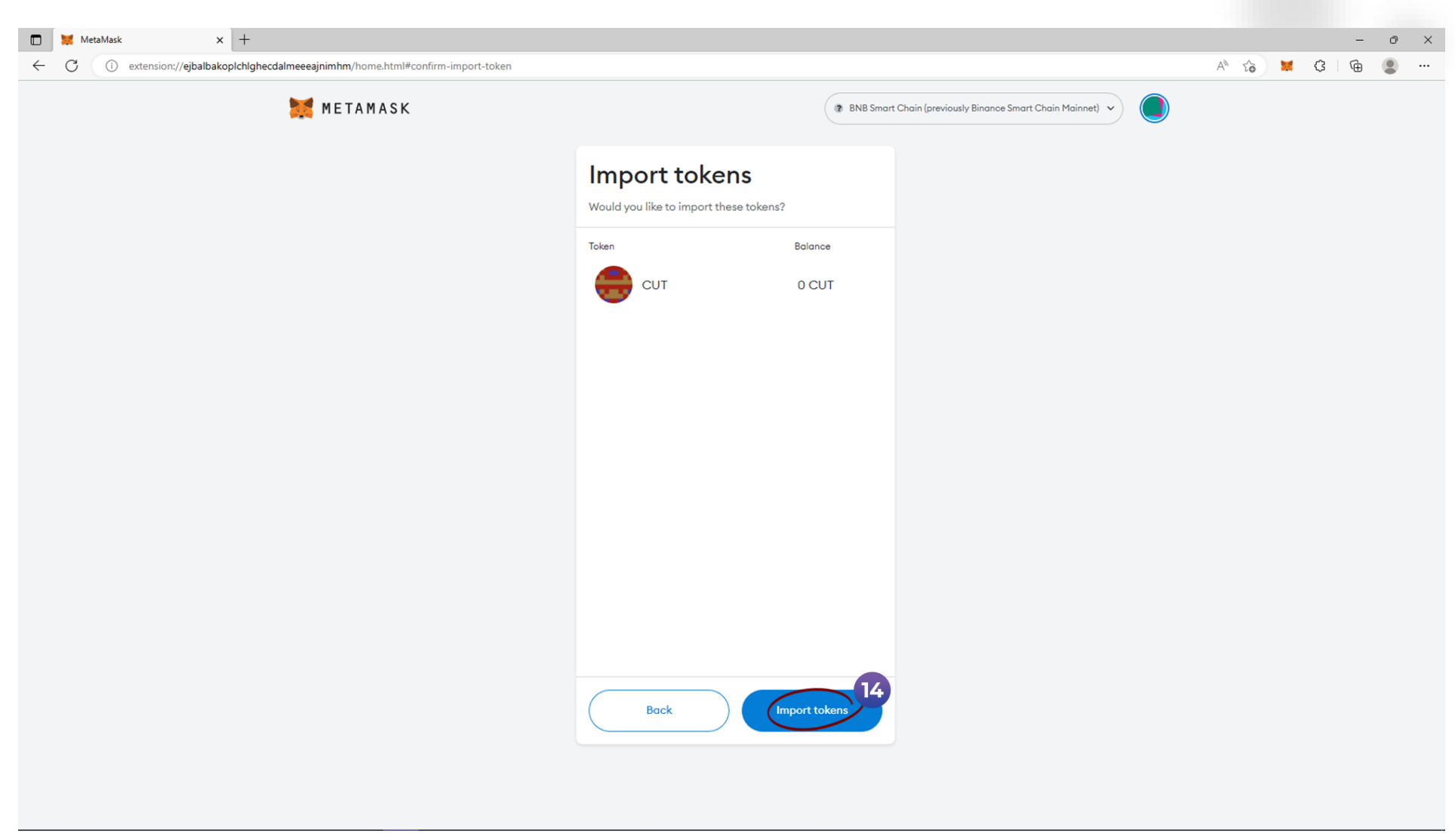

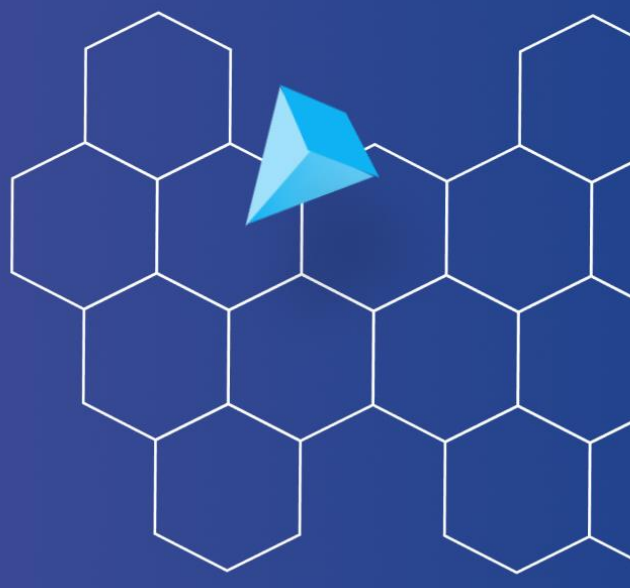

# START SIMPLE, STAY SECURE

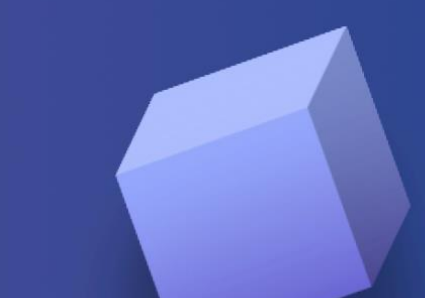

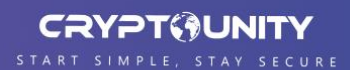